www.lsuntech.ir

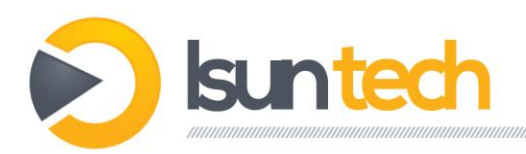

# آموزش به اشتراک گذاری پرینتر Vodafone HG556a

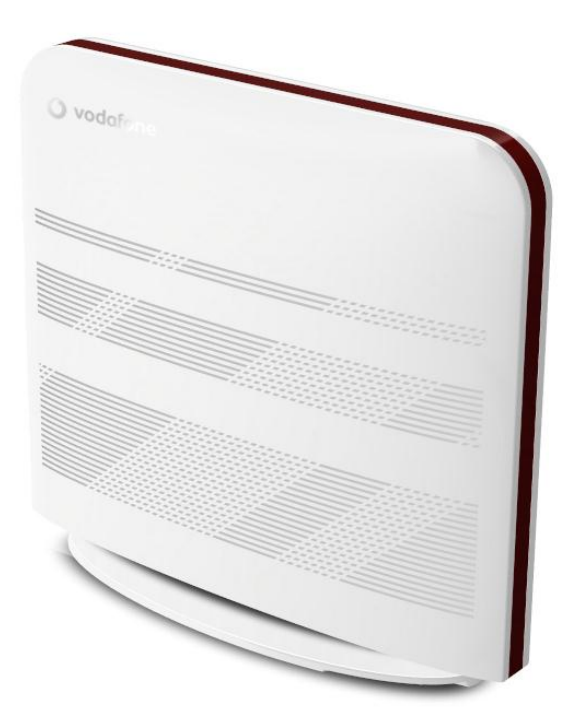

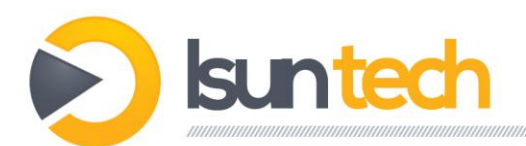

1. اینترنت اکسپلورر را باز کنید و در آدرس بار تایپ کنید: **192.168.0.1** و سپس اینتر را بزنید.

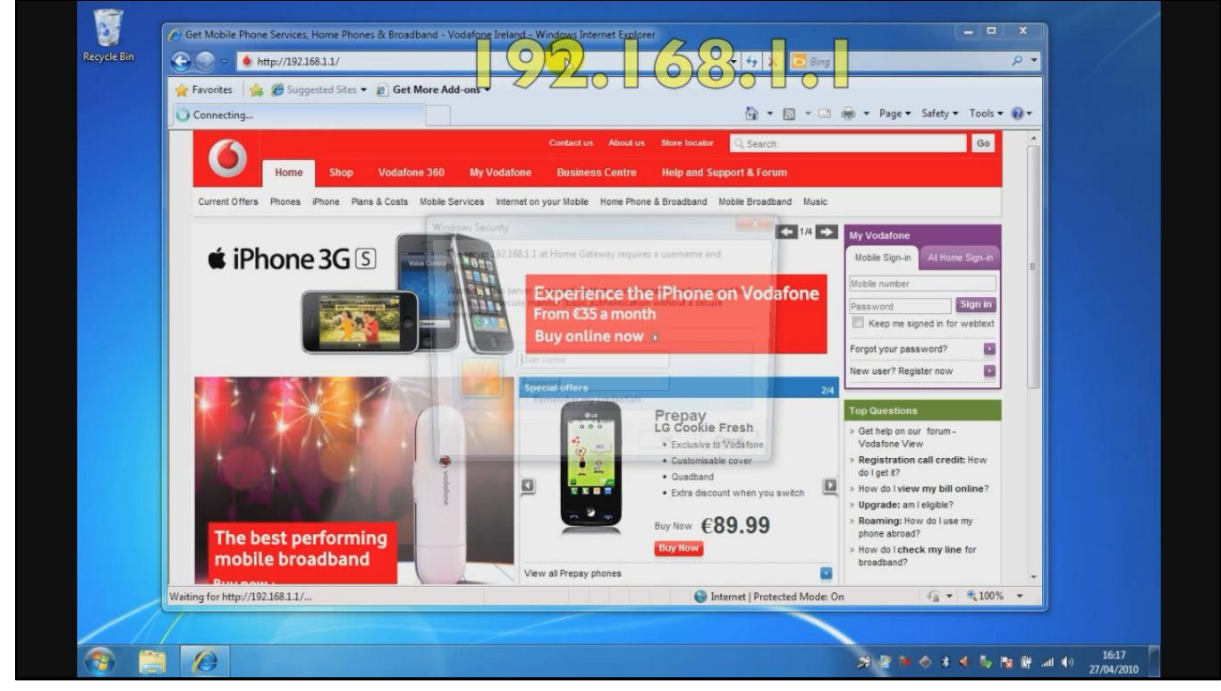

2. یک پنجره باز می شود و از شما نام کاربر و کلمه عبور را در خواست می کند. عبارت vodafone را در هر دو قسمت وارد کنید و سپس بروی ok کلیک کنید؛

#### Username: vodafone Password:vodafone

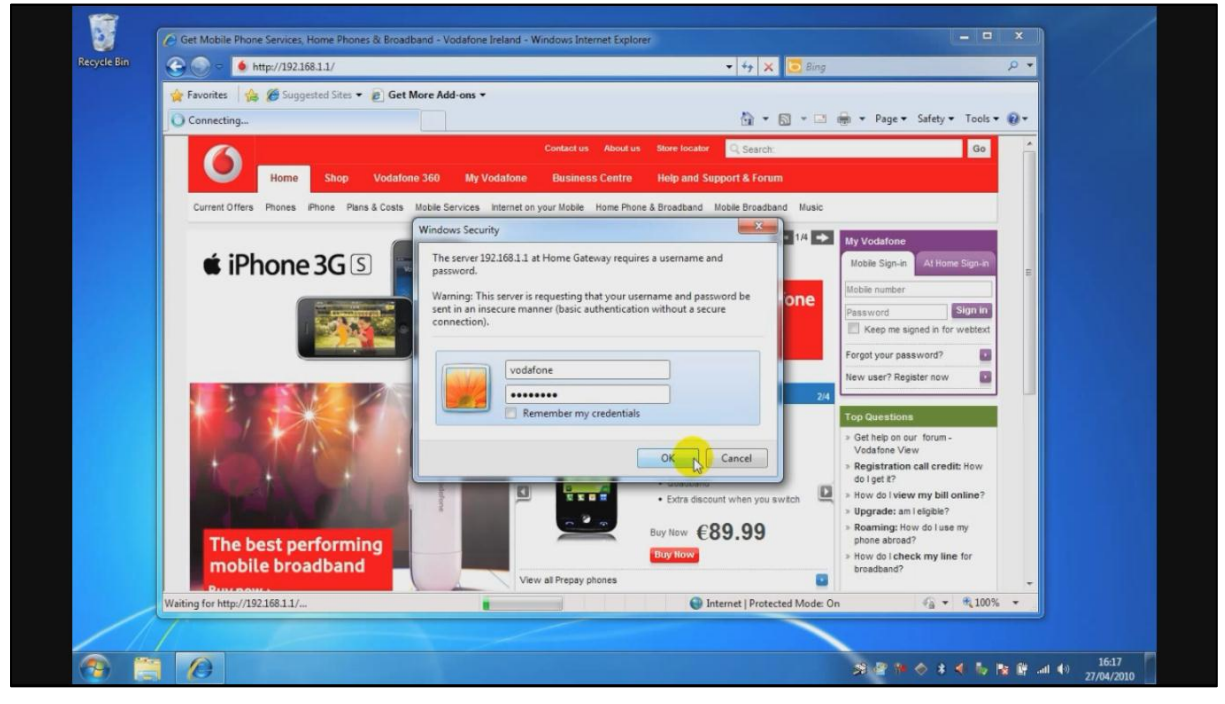

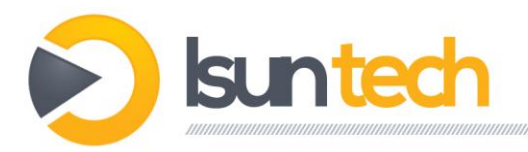

#### 3. یک صفحه جدید باز می شود. از منوی سمت چپ بروی گزینه printer کلیک کنید.

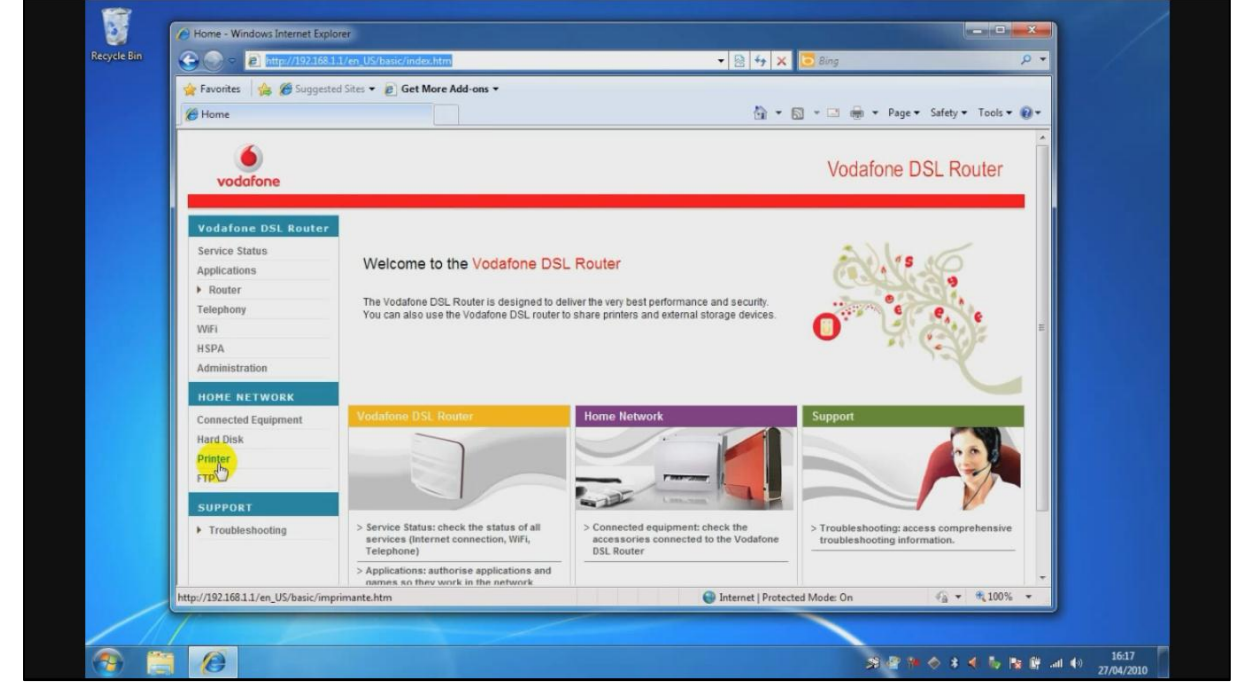

4. در صفحه باز شده گزینه enable را تیک بزنید. در قسمت پایین از شما خواسته می شود نام پرینتر (مثلا

hp, Epson) و مدل آن را تایپ کنید و بروی ok کلیک کنید.

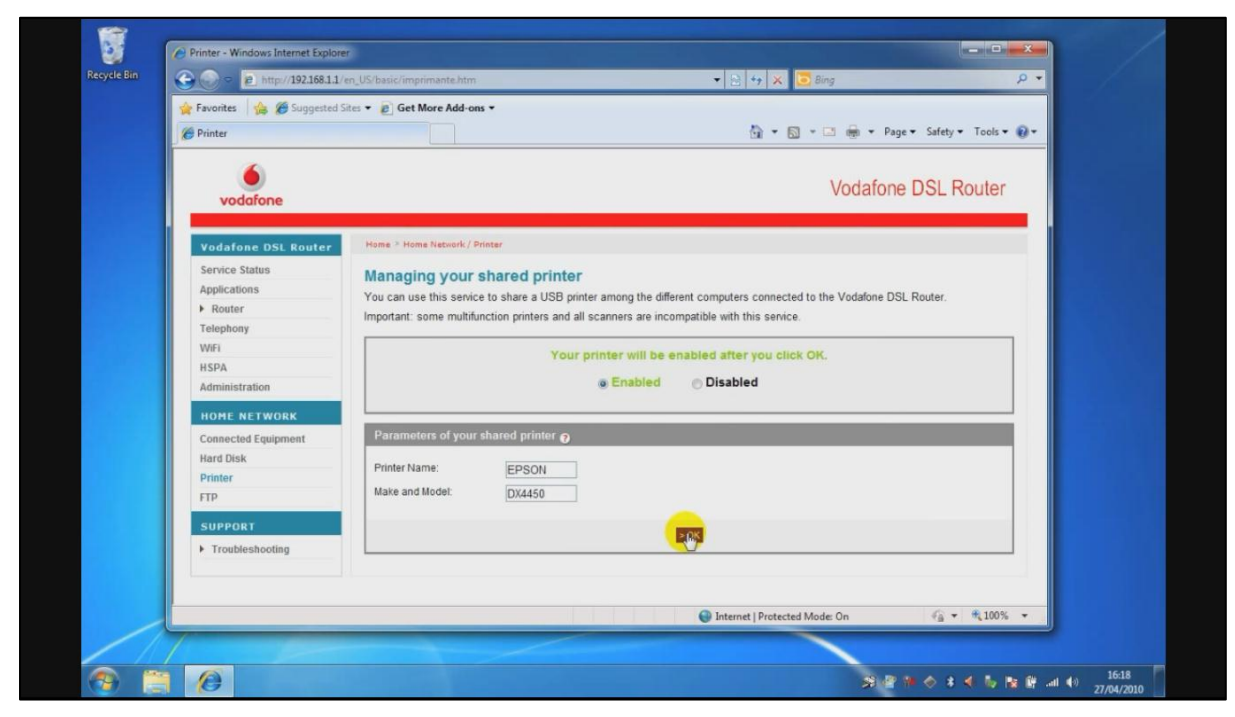

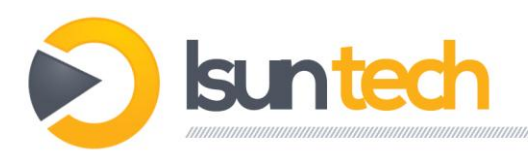

5. در این مرحله تنظیمات لازم بروی مودم انجام شده است و نوبت انجام تنظیمات لازم بروی کامپیوتر شماست تا بتوانید از پرینتر به اشتراک گذاشته شده استفاده کنید.

| Favorites   🍰 🏀 Suggested :                                                             | Sites • @ Get More Add-ons •                                                                                                    |
|-----------------------------------------------------------------------------------------|----------------------------------------------------------------------------------------------------|
| Printer                                                                                 |                                                                                                    |
| vodafone                                                                                | Vodafone DSL Router                                                                                                    |
| Vodafone DSL Router                                                                     | Home 🤊 Accessories / Drinter                                                                                                    |
| Service Status<br>Applications<br>Router<br>Telephony<br>WiFi<br>HSPA<br>Administration | Managing your shared printer You can use this service to share a USB printer among the different computers connected to the Vodafone DSL Router. > Go online for more information. Important: some multifunction printers and all scanners are incompatible with this service. The shared printer is enablep |
| HOME NETWORK                                                                            | Parameters of your shared printer                                                                                                    |
| Connected Equipment<br>Hard Disk<br>Printer                                             | Printer Name: EPSON<br>Make and Model: DX4450                                                                                                    |
| CURRORT                                                                                 | > Change   > Home                                                                                                    |
| Troubleshooting                                                                         |                                                                                                    |
|                                                                                         |                                                                                                    |
|                                                                                         | 🚱 Internet   Protected Mode: On 🏾 🖓 👻 🔩 100%                                                                                                    |

6. برای معرفی پرینتر مورد نظر به کامپیوتر ابتدا بروی استارت کلیک کنید، سپس گزینه formand مرا انتخاب کنید.

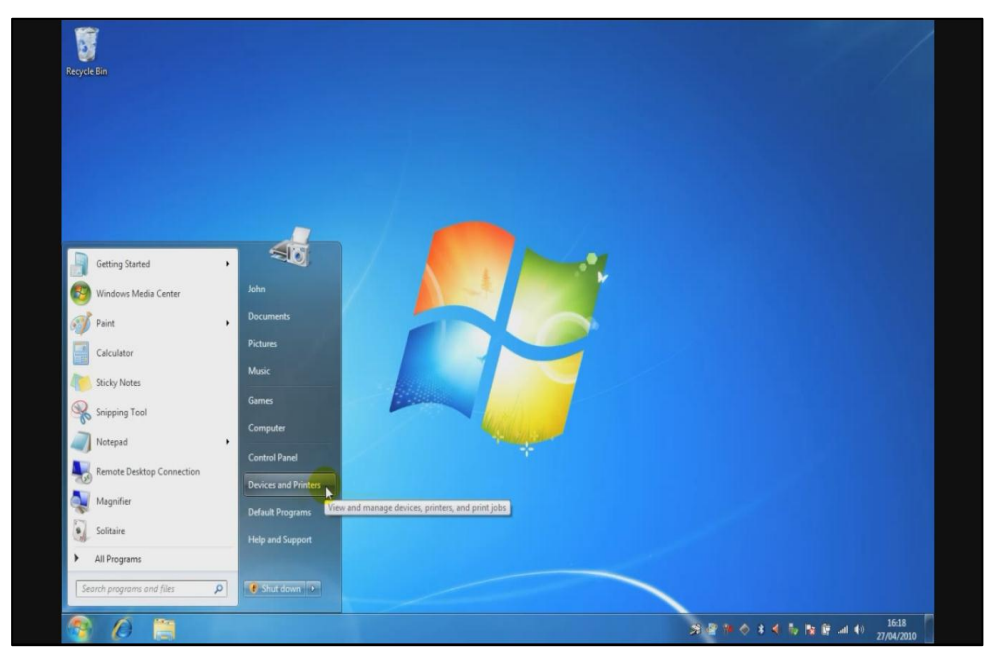

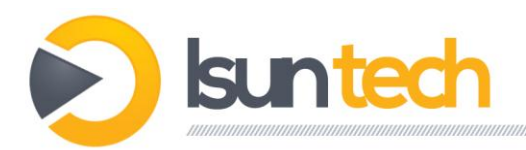

7. در صفحه باز شده بروی گزینه add a printer کلیک کنید.

| K      K Hardware and Sound      Devices and Printers                      | P                                                                                                    |
|----------------------------------------------------------------------------|----------------------------------------------------------------------------------------------------|
| Add a device Add a printer                                                 | • 0                                                                                                    |
| Devices (6)     A Devices (6)     A Devices (6)                            | - Alexandra de la companya de la companya de |
|                                                                            |                                                                                                    |
|                                                                            |                                                                                                    |
| Angle Internal Ruiltuin Kinht IOHNUPC Unknown Davize USR Marc USR Receiver |                                                                                                    |
| Keyboard / Storage Device                                                  | =                                                                                                    |
| Printers and Faxes (3)                                                     |                                                                                                    |
|                                                                            |                                                                                                    |
|                                                                            |                                                                                                    |
|                                                                            |                                                                                                    |
| EPSON Stylus Fax Microsoft XPS<br>DX4400 Series Document Writer            |                                                                                                    |
| Unspecified (1)                                                            |                                                                                                    |
|                                                                            |                                                                                                    |
|                                                                            | •                                                                                                    |
| 10 items                                                                   |                                                                                                    |
|                                                                            |                                                                                                    |

8. در این صفحه add a network, wireless or bluetoth printer را انتخاب کنید و بروی **add a network**, wireless or bluetoth printer کلیک کنید.

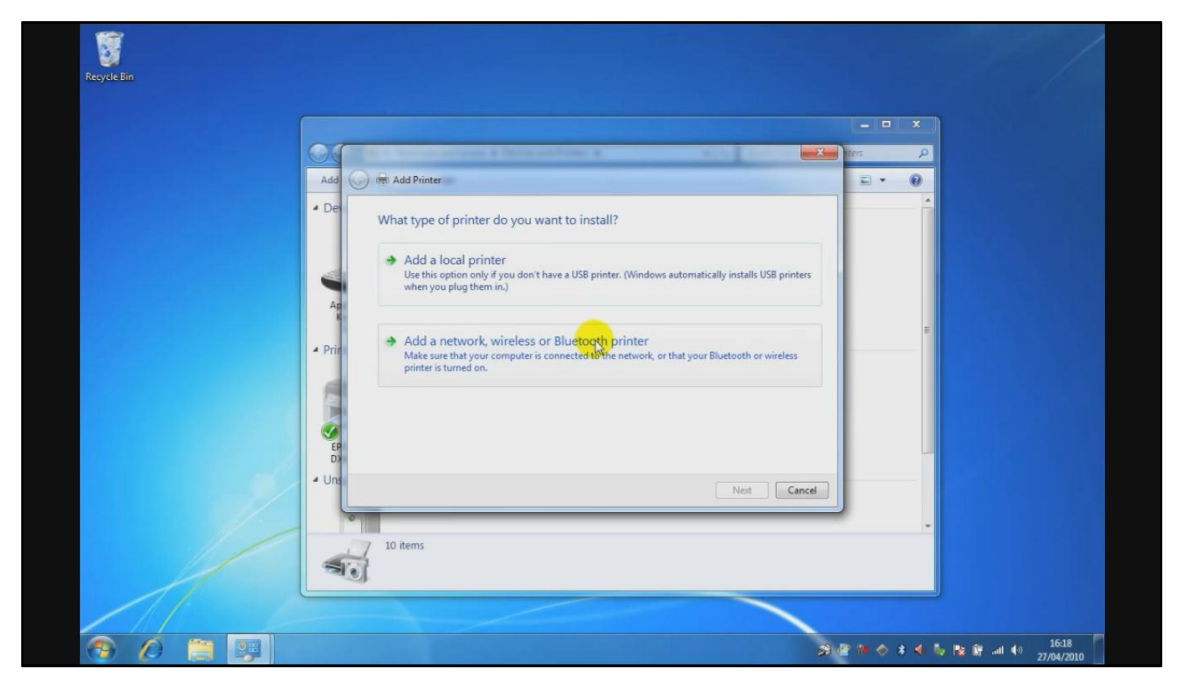

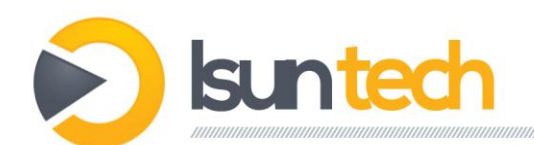

9. در این مرحله جستجوی اتوماتیک شروع می شود. با کلیک کردن بروی گزینه stop کلیک کرده و آنرا متوقف کنید. و گزینه دوم را انتخاب کنید (printer that I want isn't listed).

| 01     | Include on the Advancement of        | ×           | ters |   |  |
|--------|--------------------------------------|-------------|------|---|--|
| Add 🕝  | Add Printer                          |             | - E  | 0 |  |
| - Det  | Searching for available printers     |             |      |   |  |
|        | Printer Name Address                 |             |      |   |  |
|        |                                      |             |      |   |  |
| Ř      |                                      |             |      | E |  |
| - Prin |                                      |             |      |   |  |
|        |                                      | Stop        |      |   |  |
| EP     | The printer that I want isn't listed |             |      |   |  |
| - Unsi |                                      | Next Cancel | -    | - |  |
| 0      |                                      |             | 1    |   |  |
| -      | 10 items                             |             |      |   |  |
|        |                                      |             |      |   |  |

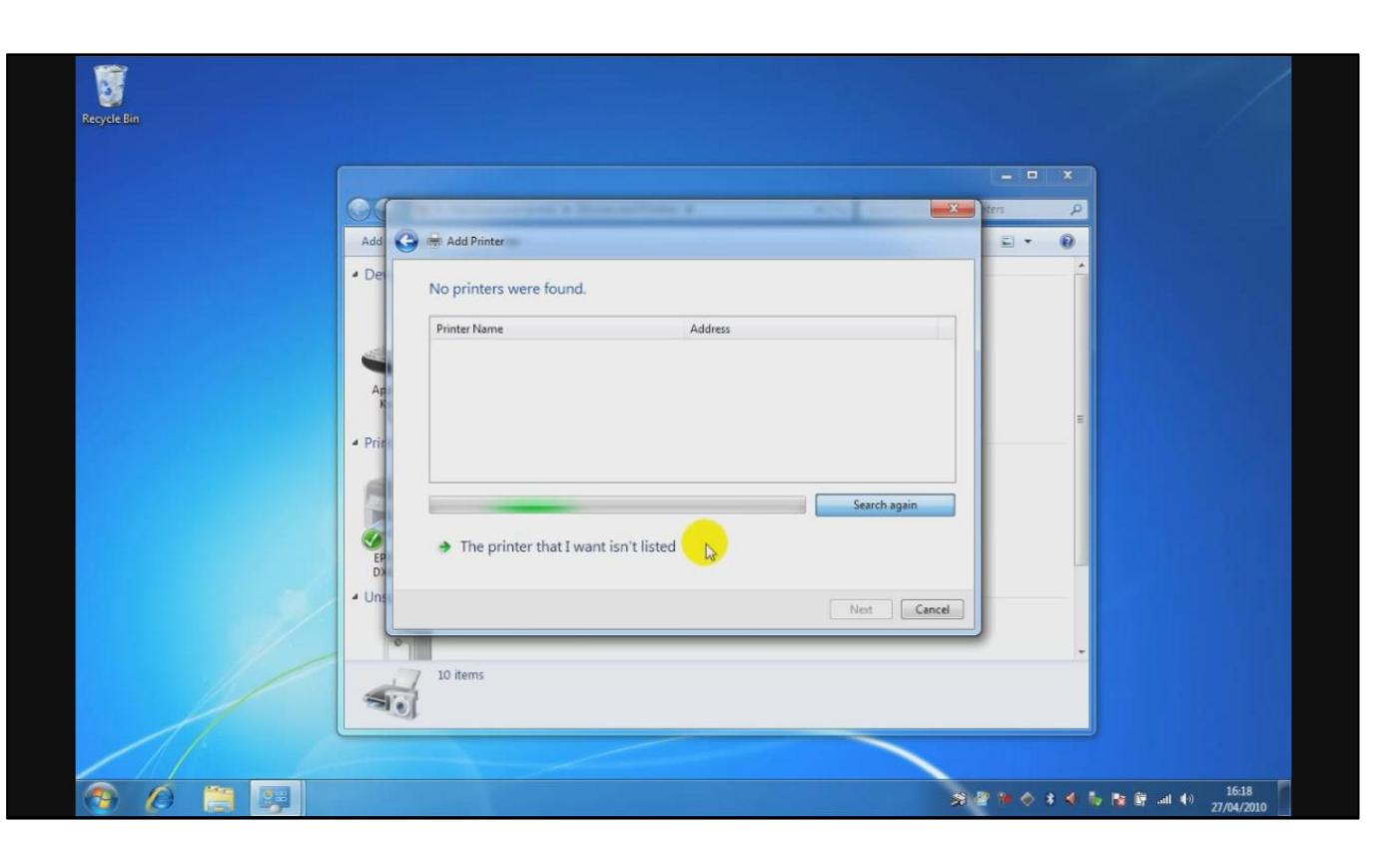

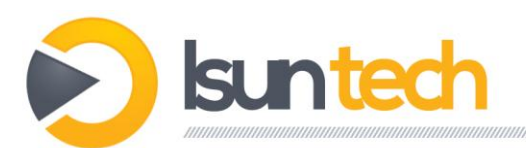

10.در این صفحه گزینه دوم (select a sheared printer by name) را انتخاب و در باکس زیر آن

این عبارت را تایپ کنید: http://192.168.0.1:631/printers/printername. بجای

printername در این عبارت شما باید اسم پرینتر خود را وارد کنید. سپس next را کلیک کنید.

| Add 🕞 📾 Add Printer                                                                                                    |        |  |
|----------------------------------------------------------------------------------------------------|--------|--|
| <ul> <li>De</li> <li>Find a printer by name or TCP/IP address</li> <li>Browse for a printer</li> <li>Select a bared printer by name</li> <li>Example: V:computername/printername/printer</li> <li>Add a printer using a TCP/IP address or hostname</li> <li>Add a Bluetooth printer</li> </ul> | Brouse |  |

11.در پنجره ای که باز می شود شما می بایست در ستون سمت چپ نام پرینتر هدف، و در ستون سمت راست مدل آنرا از بین مدل های موجود انتخاب کنید. اگر پرینتر مورد نظر شما در این لیست مشاهده نشد باید بروی گزینه Have Disk در زیر ستون سمت راست کلیک کرده و سی دی پرینتر را در سی دی رام قرار داده و آنرا نصب کنید.

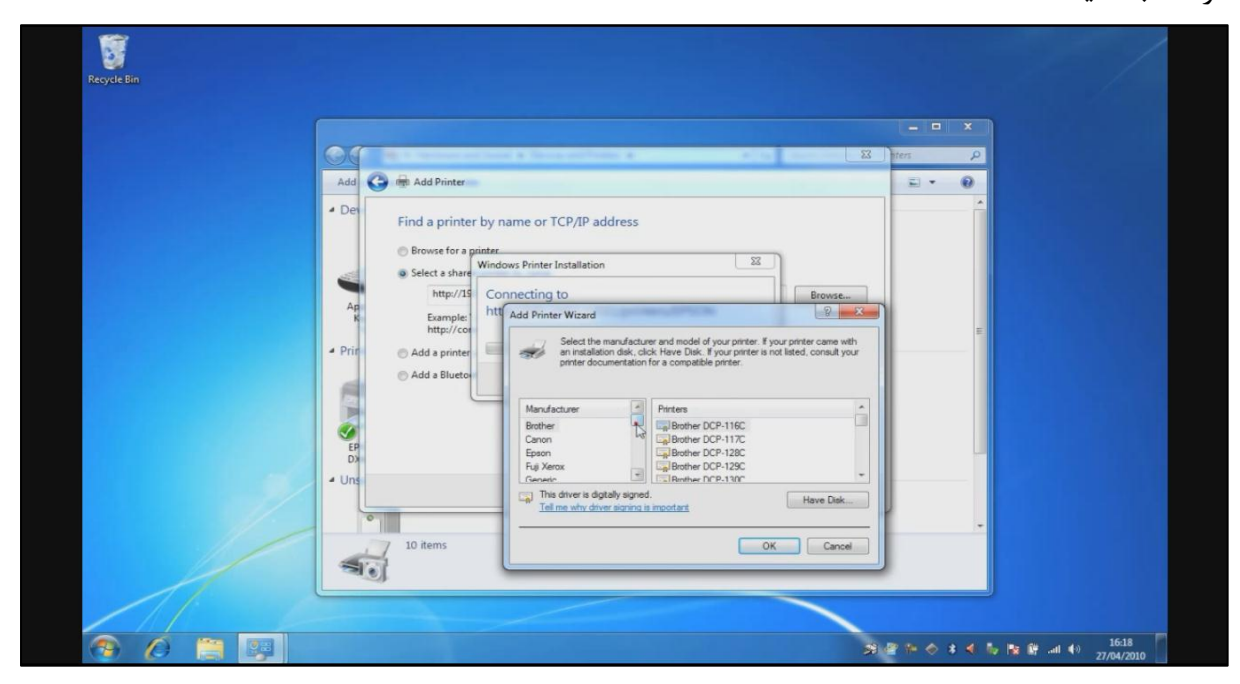

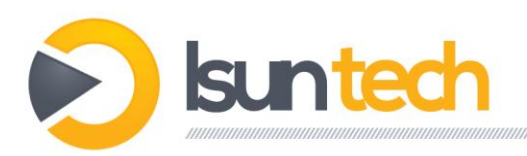

### 12.حالا next و در پایان finish را انتخاب کنید.

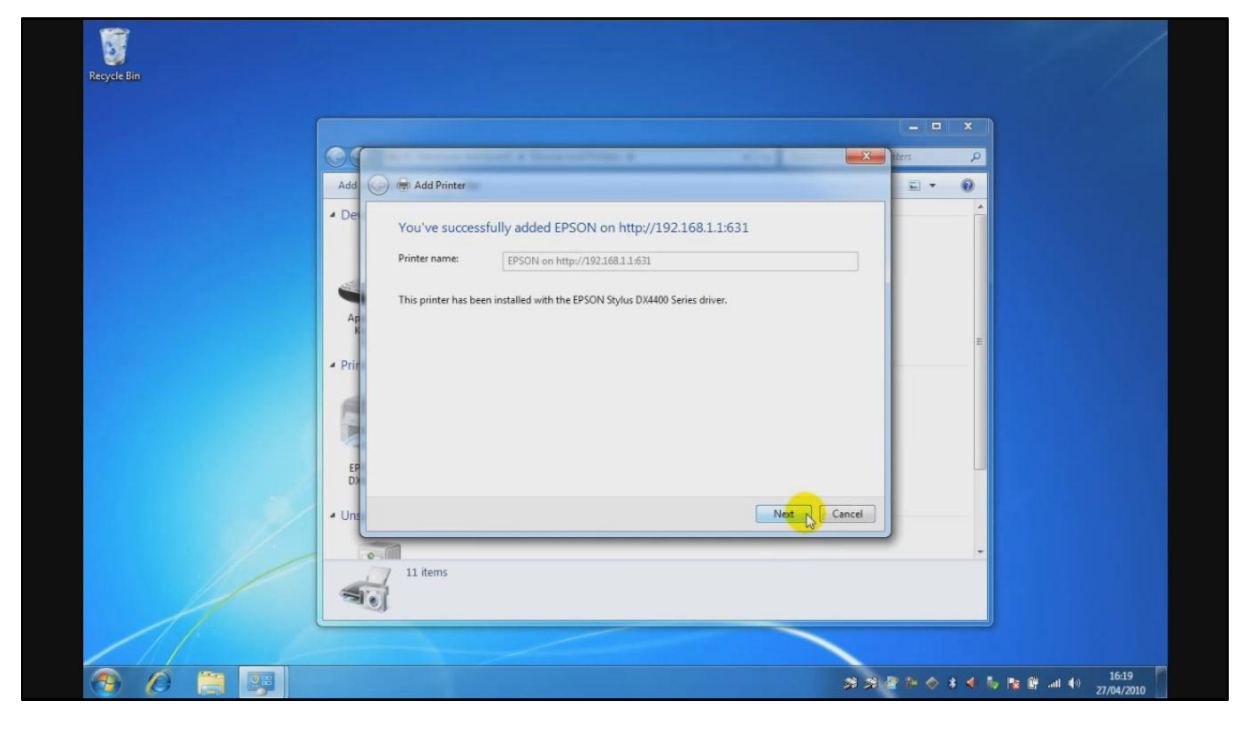

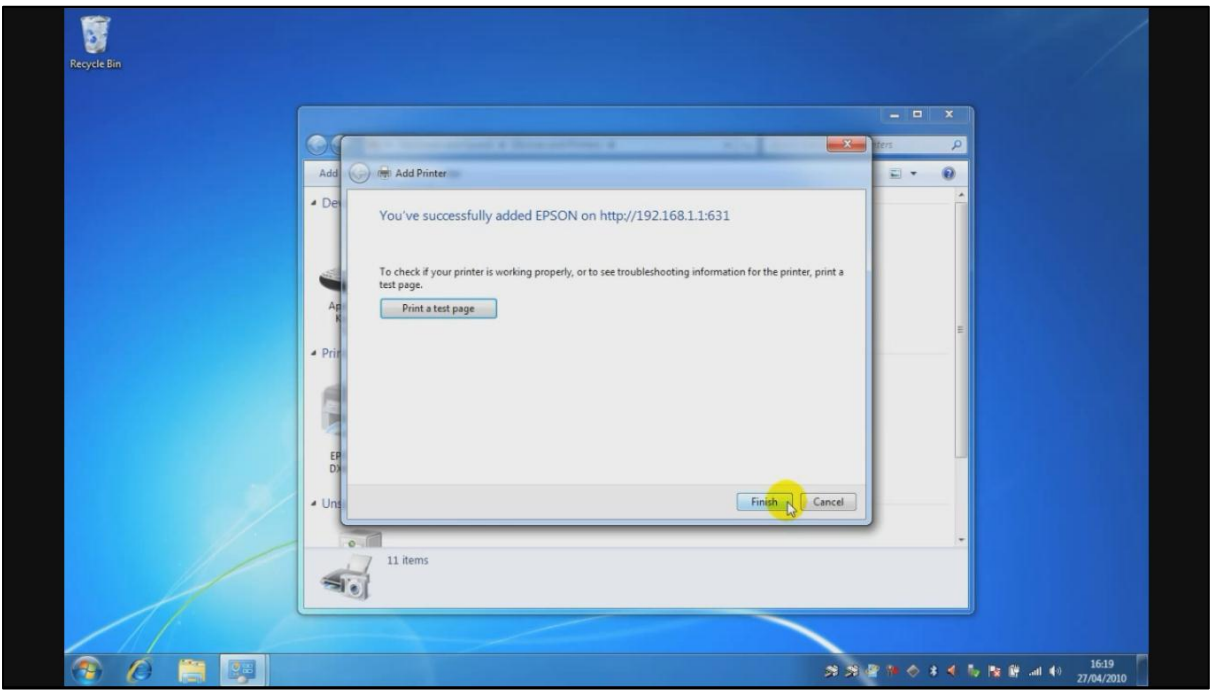

## 13. پرينتر شما آماده استفاده است.